## Garmin GI-275 Interface Basics

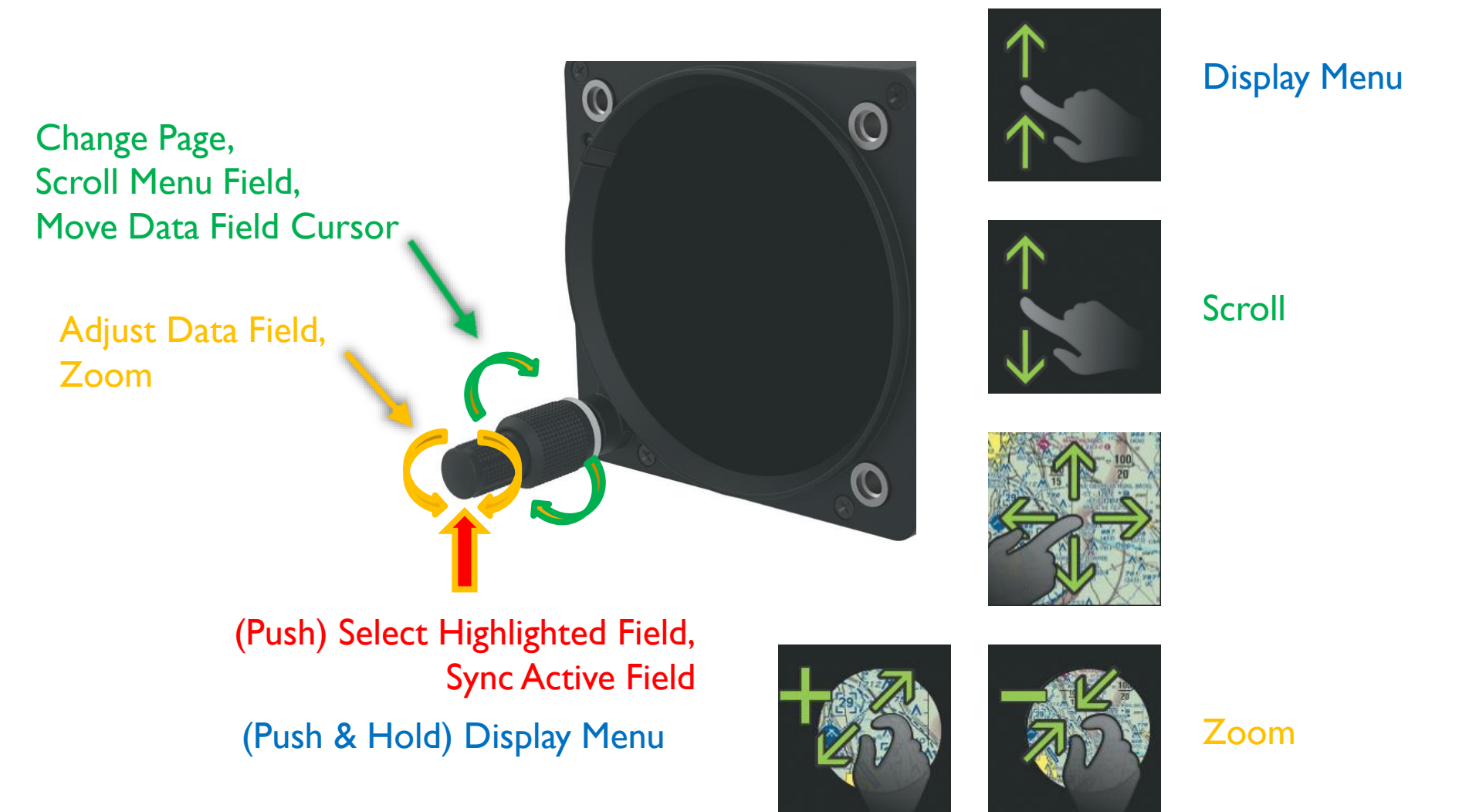

# Garmin GI-275 Attitude Indicator (ADI)

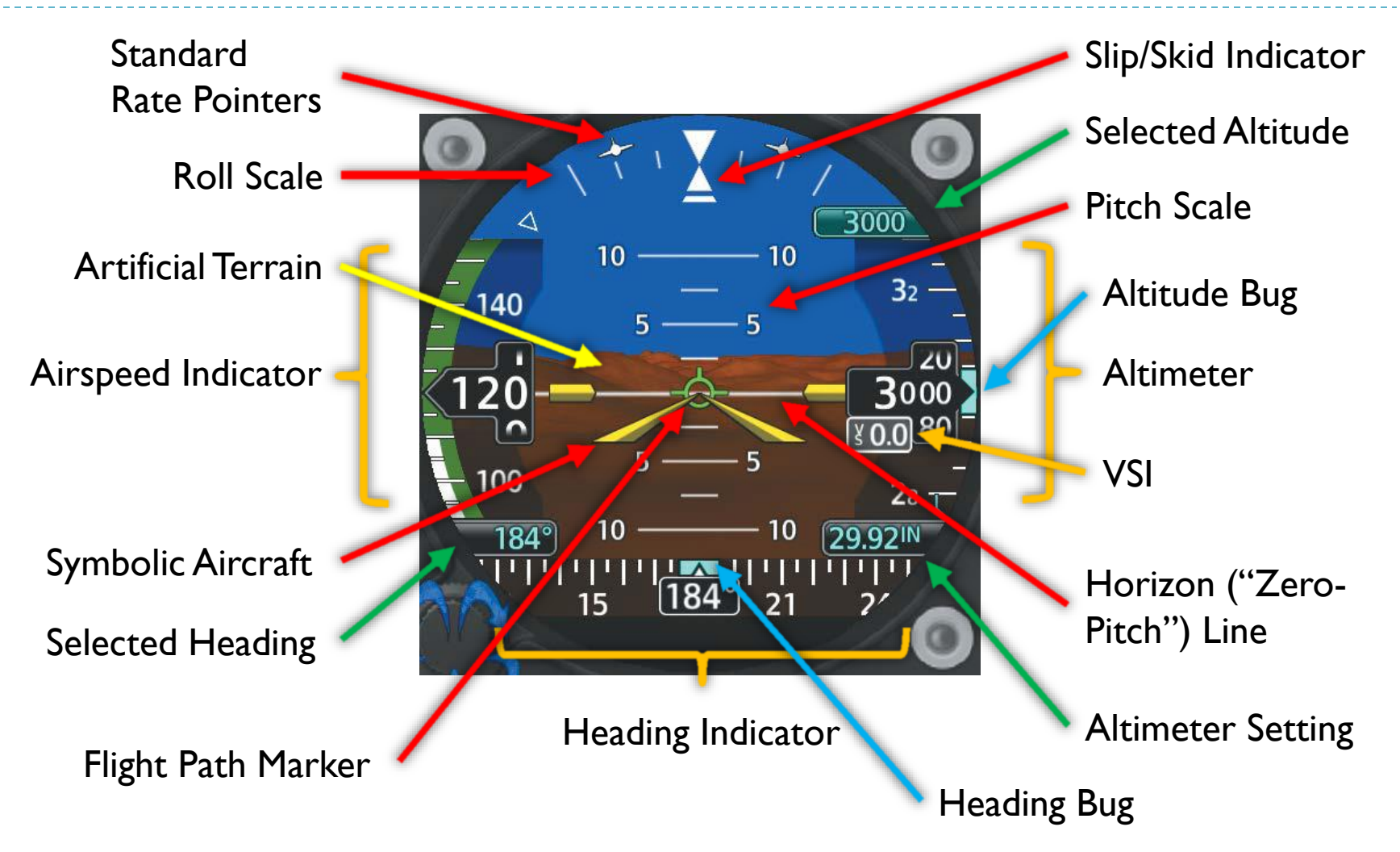

## Garmin GI-275 ADI Features

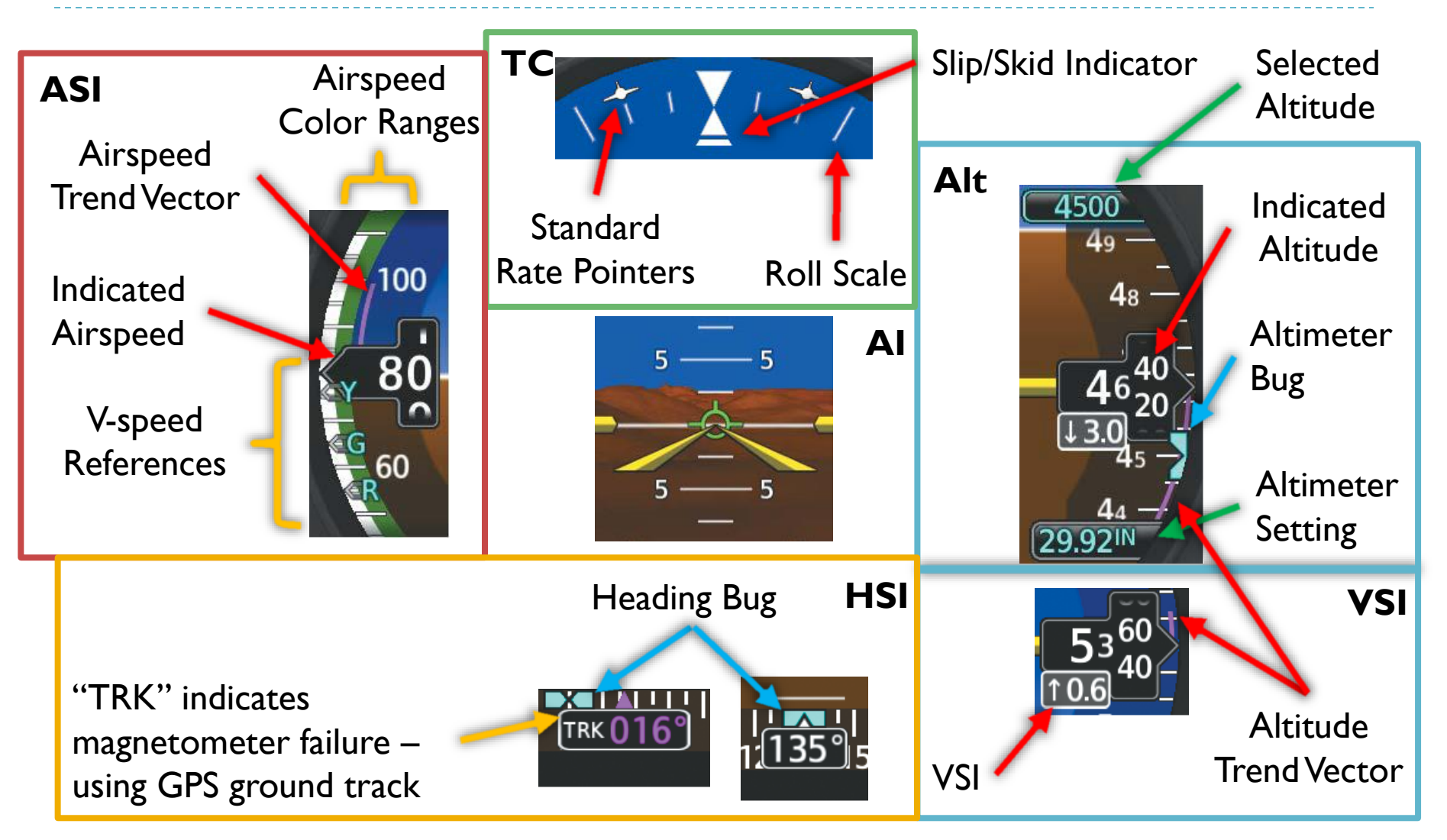

#### Garmin GI-275 Heading Indicator (HSI) Heading Bug Current Ground Track Current Heading To/From Indicator ľś. Navigation Source TERM GPS (GPS/VLOC) $\circ \pm$ 0 0 Vertical Guidance 0 Course Deviation JAXSU ETE: 01:48 **DIS: 3.0NM Markers** HDG 106° CRS

MSC

Message Alert

CDI

Selected Heading

**CDI** Source Selection

Course Deviation Bar

**Active Course** 

### Garmin GI-275 HSI Map

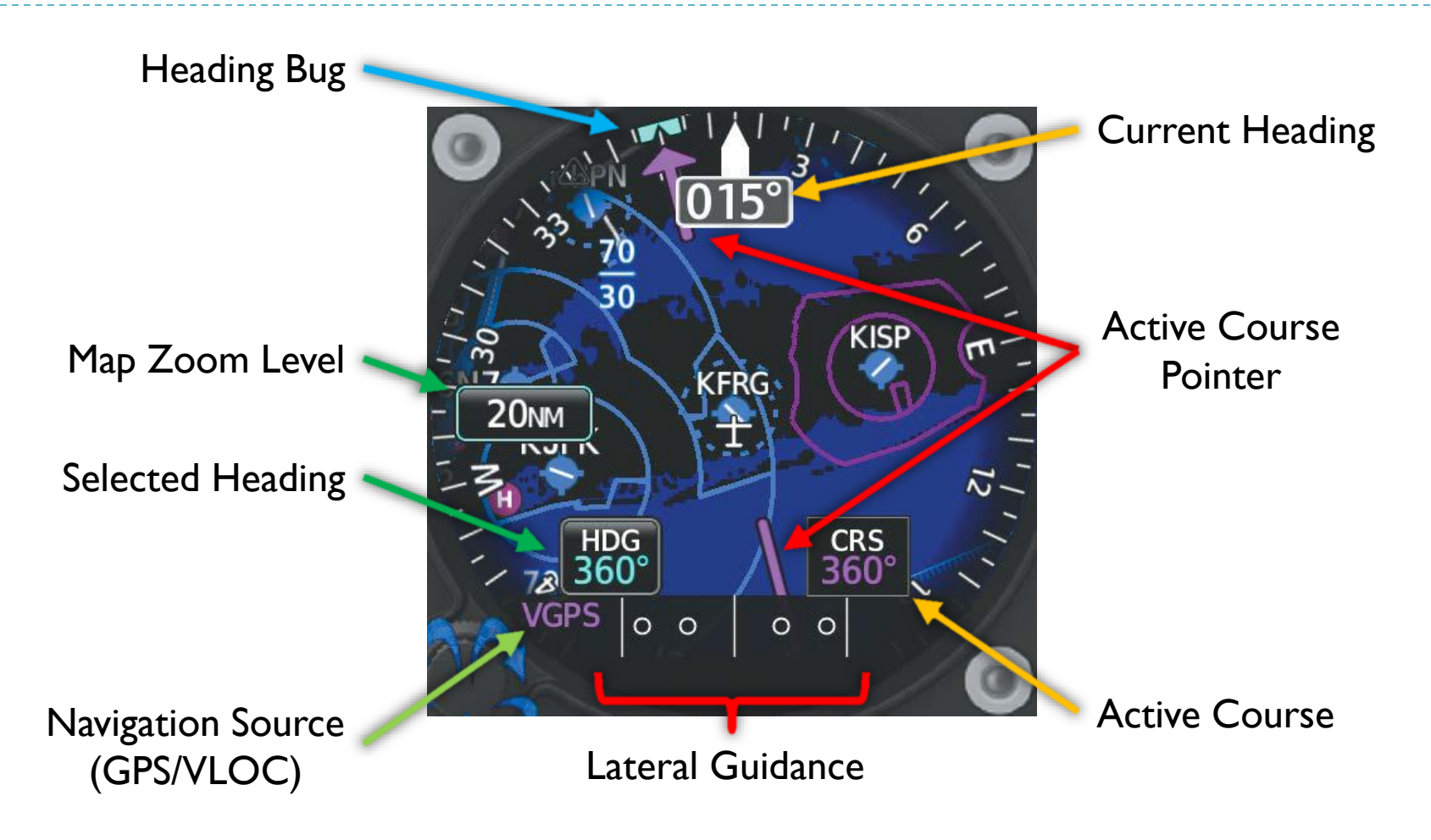

### Garmin GI-275 Crew Profiles

- Crew profiles enable various system settings to be saved and quickly loaded, and supports up to 7 profiles
- Accessing "Crew Profile"
  - From any page, open the menu (swipe up or push and hold inner knob) and select <u>System->Crew Profile</u>
- Switching Crew Profiles
  - Access the "Crew Profile" screen
  - Select the desired profile
  - Select the "Activate" button